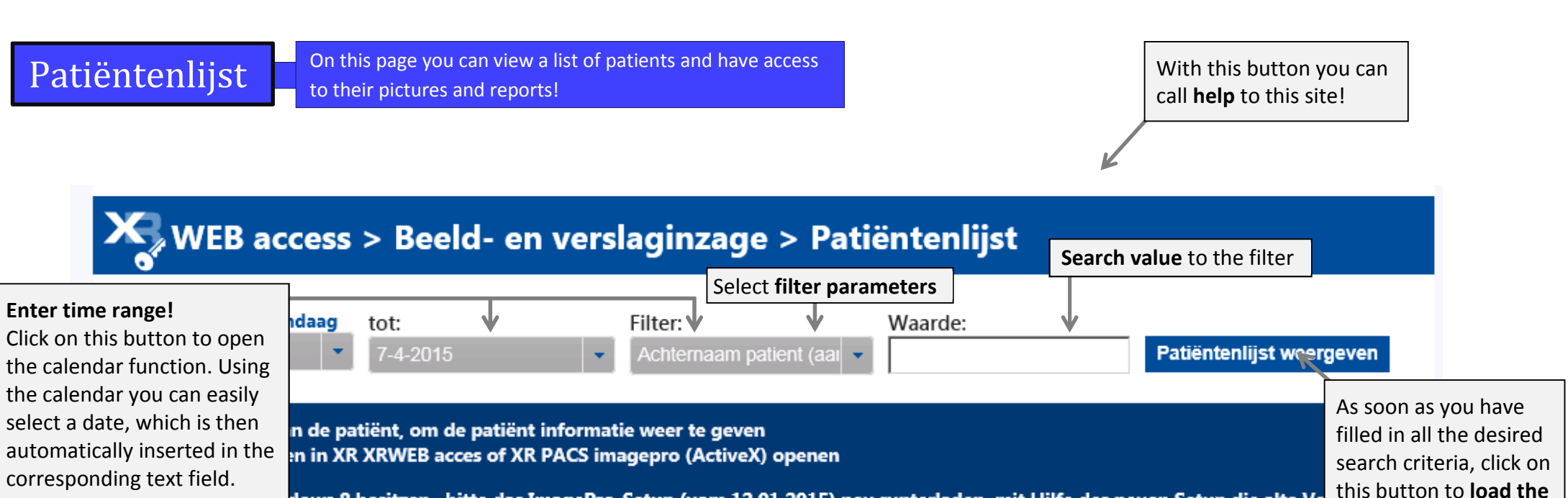

deinstallieren und die neue Version installieren. Folgen Sie der Anleitung <u>Hilfe zu ActiveX</u> bzw. <u>Algemene hulp naar beeld inzage</u>

Zip-File: beelden als Zip downloaden OsiriX:URLs-File downloaden, die in OsiriX geopend kan worden

| Click on on the patient            | e of the links on<br>(not report and | ätze vorhande | ätze vorhanden. |        |             |            |                                                          |                 |                                                | As soon as a report or image is available,                        |  |
|------------------------------------|--------------------------------------|---------------|-----------------|--------|-------------|------------|----------------------------------------------------------|-----------------|------------------------------------------------|-------------------------------------------------------------------|--|
| image) to get to the patient page. |                                      | Vorname       | Geboren         | Verz   | Verwijzer   | Onderzoek  | Onderzoeking                                             | Verslag         | Beek                                           | there are links to                                                |  |
| This contai                        | ns all the                           | L             | 11.03.1957      |        |             | 07.04.2015 | cervicale wk                                             | verslag         | geen                                           | pressing the                                                      |  |
| important                          | information abou                     | it R          | 12.06.1993      | Atrium |             | 07.04.2015 | POLS/HAND/VIN R                                          | <u>uitgever</u> | <u>dearchiveerd</u> <u>Z</u>                   | respective link, you<br>can retrieve the data<br>for the patient. |  |
| the patient view image             | :. You can also<br>es and manage     | GAM           | 15.03.1953      |        | C<br>V      | 07.04.2015 | schouder/humerus r,<br>echo/schouder r.                  | verslag         | geen                                           |                                                                   |  |
| and play di                        | ctations.                            | в             | 20.05.1968      | Atrium |             | 07.04.2015 | ECHO/SCHOUDER R.,<br>SCHOUDER/HUMERUS R,<br>CERVICALE WK | <u>klaar</u>    | <u>gearchiveerd</u> <u>Zi</u><br><u>OsiriX</u> |                                                                   |  |
|                                    | Heer                                 | J             | 30.10.1936      | Atrium | Loondoro F. | 07.04.2015 | thorax                                                   | verslag         | geen                                           |                                                                   |  |

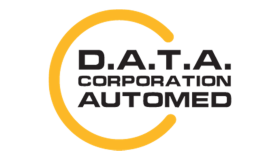

durchschaubare IT für die Radiologie

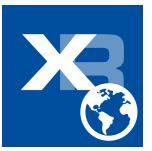